## How to make the Payment using the payment link?

Step 1: When you click the payment link, a new window will open, which will take you to the Bank page of South Indian Bank.

| ← → C | O A https://feebook.southindianbank.com/FeeBookUser/userhome |                                                                                                    | ☆                             | 🗢 🛨 🖲 🌞 🗄 🔎 = |
|-------|--------------------------------------------------------------|----------------------------------------------------------------------------------------------------|-------------------------------|---------------|
|       | k                                                            |                                                                                                    |                               | Feebook       |
|       | HOSUR RO.<br>PO.BANGAI<br>URBAN,K/                           | THRIST<br>MED TO BE UNIVERSITY<br>NG A L O R E + I N D I A<br>AD, DHARMARAM<br>LORE.BENGALURU<br>ARNATAKA,560029 |                               |               |
|       | CHRIST ( DEEMED TO BE U                                      | NIVERSITY) KENGERI CAMPUS                                                                                        | -                             |               |
| ٢     | Select Fee Name<br>HILfLf22                                  | Enter Captelia Code                                                                                              |                               |               |
|       | © 2024 www.southindianbank.com. All Rights Reserved Cor      | ntact Us About Us Terms and C                                                                                    | onditions Policies Disclaimer |               |

# **Step 2:** Put the cursor on "**Select Fee Name**" and **select CONFERENCE** option from the dropdown menu.

| ← → C O A https://feebook.southindianbank.com/F | eeBookUser/userhome                                                                                               | ☆                            | 🗢 🛃 😉 👙 වූ 🔎 🗏 |
|-------------------------------------------------|----------------------------------------------------------------------------------------------------|------------------------------|----------------|
|                                                 | Select Fee Name<br>EXAMINATION OFFICE<br>ADMISSION OFFICE                                                         |                              | Febook         |
|                                                 | ALUMNI CERTIFICATES<br>CONFERENCE<br>FEST                                                                         |                              |                |
|                                                 | FACULTY DEVELOPMENT PROGRAMME FDP<br>MANAGEMENT DEVELOPMENT PROGRAMME MDP<br>OFFICE OF IPM<br>OFFICE OF REGISTRAR |                              |                |
|                                                 | SEMINAR<br>WORKSHOPS<br>TRAINING                                                                                  |                              |                |
|                                                 | CERTIFICATE FOR ALUMINI ADMISSION OFFICE<br>CERTIFICATE FOR ALUMINI EXAM OFFICE<br>SPORTS                         |                              |                |
| 0                                               | TECHNICAL EVENT- MAGNOVITE<br>PSYCHOLOGY EVENT- MAGNOVITE<br>MANAGEMENT EVENTS- MAGNOVITE                         |                              |                |
| ٢                                               | Select Fee Name ~                                                                                                 |                              |                |
|                                                 | HLfLf2 Enter Capteha Code                                                                                         |                              |                |
| © 2024 www.southindianbank                      | com. All Rights Reserved Contact Us About Us Terms and Cor                                                        | nditions Policies Disclaimer |                |

**Step 3:** Next put the cursor on "**Select Category**" and select the appropriate option from the drop down menu.

| SOUTH<br>INDIAN Bank            |                                                                                                    | Feebook       |
|---------------------------------|----------------------------------------------------------------------------------------------------|---------------|
| Exercises Heat Granation Busing | CHRIST<br>(DEEMED TO BE UNIVERSITY)<br>B A N G A L O R E · I N D I A                                                                                                    |               |
|                                 | CHRIST ( DEEMED TO BE UNIVERSITY) KENG: V                                                                                                    |               |
|                                 | CONFERENCE ~                                                                                                    |               |
|                                 | Select Category Y                                                                                                    | A A A A A A A |
|                                 | 39 RMS Conference-with Accommodation- RMS Member<br>39 RMS Conference- without Accommodation<br>39RMS Conference-without Accommodation-RMSMember<br>39 RMS Conference-with Accommodation |               |
|                                 | Continuo                                                                                                    |               |
|                                 | © 2016 www.southindianbank.com. All Rights Reserved.                                                                                                    |               |

#### Step 4: Enter the "Captcha Code" correctly.

| $\leftarrow \rightarrow C$       | O A https://feebook.southindianbank.com/ | /FeeBookUser/userhome                                                                                                    | ☆                              | 🛛 🛧 🖲 🧧 වූ 🔎 🗏 |
|----------------------------------|------------------------------------------|----------------------------------------------------------------------------------------------------|--------------------------------|----------------|
| SOUTH<br>INDIAN Bank             |                                          |                                                                                                    |                                | Feebook        |
| Epertence Next Generation survey |                                          | CHRRIST<br>DEEMED TO BE UNIVERSITY<br>DA N G A L O R E + 1 N D I A<br>HOSUR ROAD, DHARMARAM<br>PO,BANGALORE,BENGALURU<br>URBAN,KARNATAKA,560029 |                                |                |
| 9                                |                                          | CHRIST ( DEEMED TO BE UNIVERSITY) KENGERI CAMPUS<br>CONFERENCE                                                                                  |                                |                |
|                                  |                                          | 39 RMS Conference-with Accommodation- RMS Member HLfLf2 HLfLf2                                                                                  |                                |                |
|                                  | © 2024 www.southindianban                | k.com. All Rights Reserved Contact Us About Us Terms and C                                                                                      | Conditions Policies Disclaimer |                |

## **Step 5:** Click on **Continue** button.

| ← → C                        | O A https://feebook.southindianbank.com/FeeBookL | lser/userhome                                                             | 슙                                | 🛛 🗶 😩 😩 රු 🔎 🗏 |
|------------------------------|--------------------------------------------------|---------------------------------------------------------------------------|----------------------------------|----------------|
|                              | nk                                               |                                                                           |                                  | Feebook        |
| Experience Next Generation B |                                                  | HOSUR ROAD, DHARMARAM<br>PO,BANGALORE,BENGALURU<br>URBAN,KARNATAKA,560029 |                                  |                |
|                              |                                                  | ST ( DEEMED TO BE UNIVERSITY) KENGERI CAMPUS                              | •                                |                |
|                              |                                                  | TERENCE                                                                   | ×                                |                |
| $\rightarrow$                | 39 KA                                            | U_fLf2                                                                    |                                  |                |
|                              |                                                  | Continue                                                                  |                                  |                |
|                              |                                                  | Get Receipt                                                               |                                  |                |
|                              |                                                  | Version 4.1                                                               |                                  |                |
|                              | © 2024 www.southindianbank.com. All              | Rights Reserved Contact Us About Us Terms and                             | d Conditions Policies Disclaimer |                |

## **Step 6:** Fill in the details and proceed to make payment.

| $\leftarrow \rightarrow \mathbf{G}$ | O A https://feebook.southindianbank.com/FeeBookUser/FeeB | ookPay#no-back-button 🔂                                                                              | ල ± 🖲 🤷 දු 🔎 = |
|-------------------------------------|----------------------------------------------------------|----------------------------------------------------------------------------------------------------|----------------|
| SOUTH                               | Bank                                                     |                                                                                                    | Feebook        |
| Experience Next Gen                 |                                                          |                                                                                                    |                |
|                                     | CHRIST<br>DEEMED TO BE UNIVERSITY<br>BANGALORE - INDIA   | CHRIST ( DEEMED TO BE UNIVERSITY) KENGERI<br>CAMPUS<br><u>Email</u> :accounts.ke@christuniversity.in |                |
|                                     | Name of the Participant*                                 |                                                                                                    |                |
|                                     | Name of the Institution* RMS Membership No*              |                                                                                                    |                |
|                                     | Address*                                                 |                                                                                                    |                |
| 6                                   | Pincode*                                                 |                                                                                                    |                |
|                                     | Contact Number*                                          |                                                                                                    |                |
|                                     | Email ID*                                                |                                                                                                    |                |
|                                     | © 2024 www.southindianbank.com. All Rights Re            | eserved Contact Us About Us Terms and Conditions Policies Disclaimer                                 |                |